### 「Web Caster 610M」フレッツ・スクウェア設定方法

ここでは、接続設定1にプロバイダ接続、接続設定2にフレッツ・スクエア接続の設定をする方法 をご紹介します。設定後は、インターネットとフレッツスクウェアを同時に利用することができます。 (設定は、Web Caster 610Mに接続しているパソコンで行います。設定画面の立ち上げ方は、Web Caster 610M取 扱説明書3-1「本商品の設定をする」をご参照ください。)

【必ずご確認ください】本設定を行うには、Web Caster 610Mのファームウエアがバージョン1.10以降である必要があります。 →バージョン情報の確認及びバージョンアップの方法は、Web Caster 610M取扱説明書P.4-9をご参照ください。

### <(1) 設定画面を起動する>

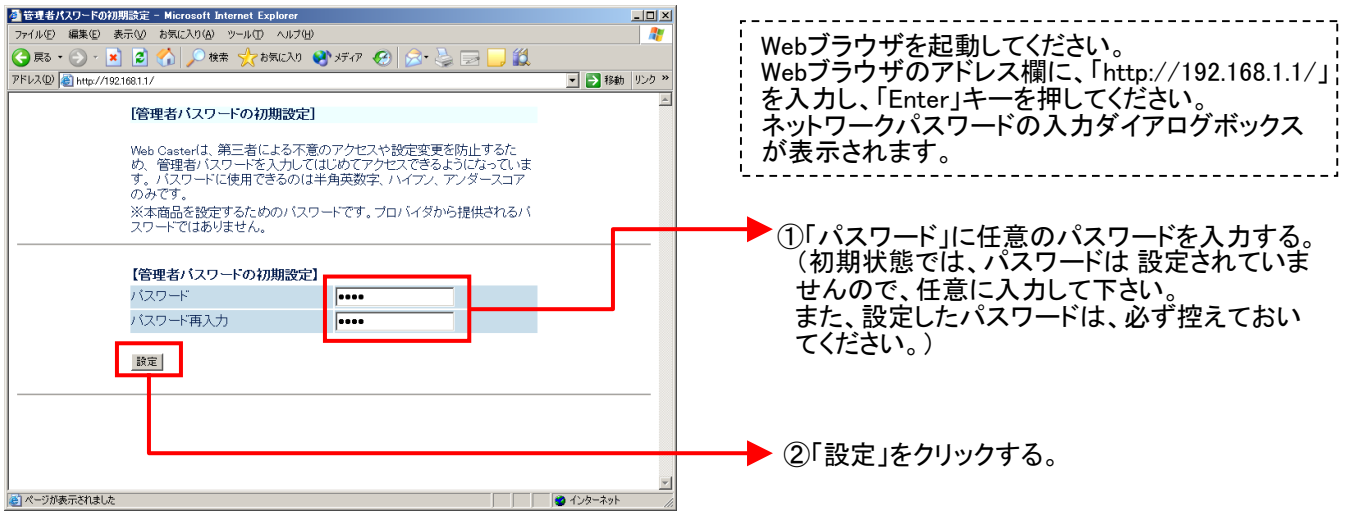

設定画面(2)では、お客様がご利用のISP(インターネットサービスプロバイダ)の設定をします。 ※ISPからのご案内(ISPの設定情報等が記載されているもの)をご用意ください。

### <(2) 接続設定1の設定を行う>

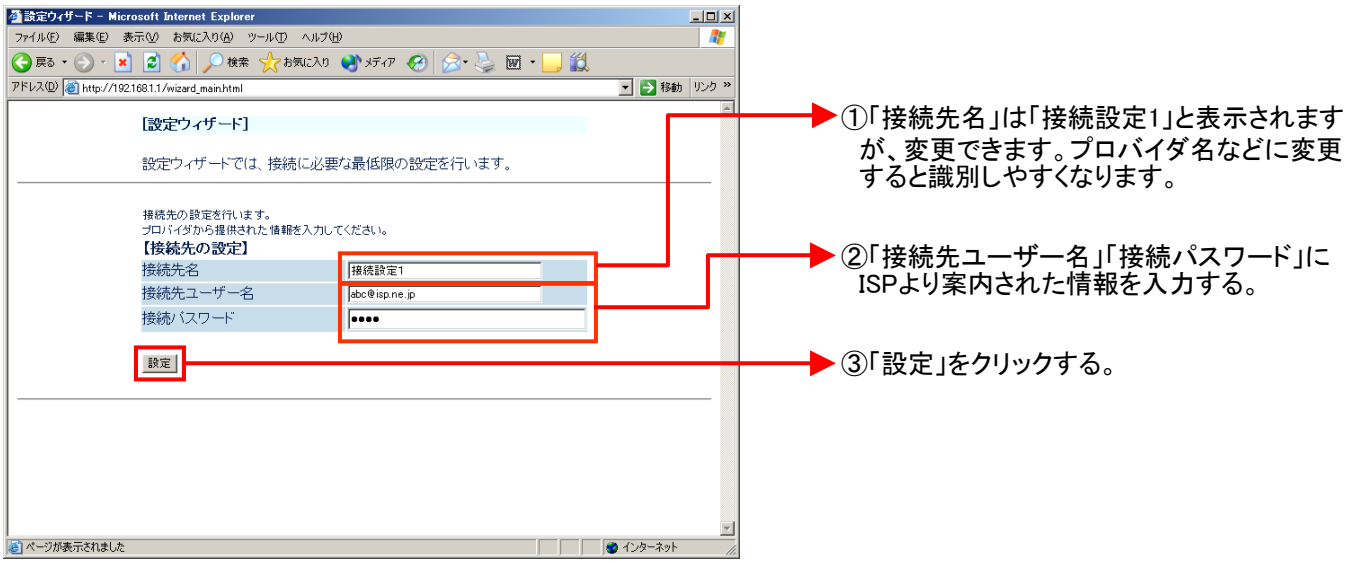

### <(3) 設定内容を保存する>

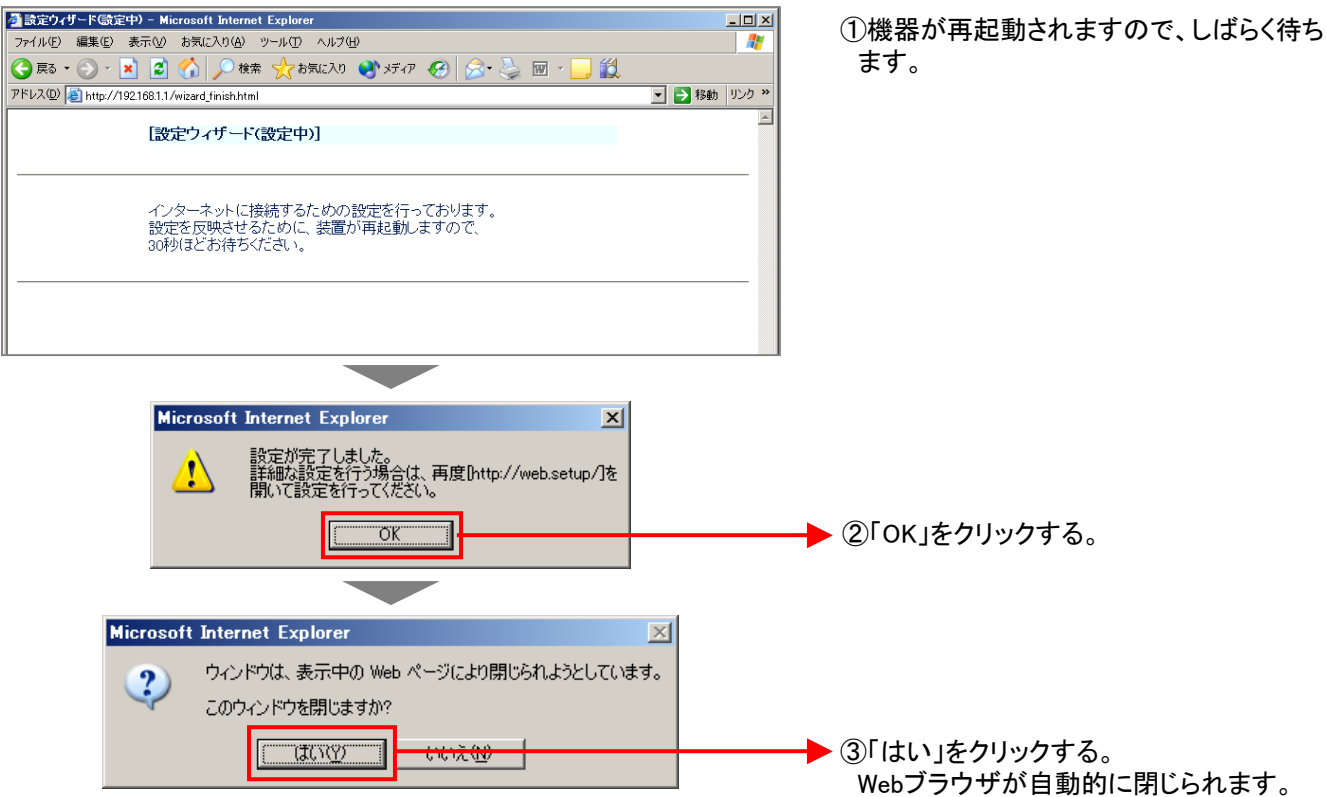

再度、Web Caster 610M設定画面を立ち上げる

設定画面の立ち上げ方は、設定画面(1)を参照してください。

設定画面(4)では、フレッツ・スクウェアの設定をします。 ※設定情報はあらかじめ決まっているので、ご用意いただくものはありません。

### <(4)-1 接続先2(フレッツ・スクウェア)の設定を行う>

| 192.168.1.1 に接続 ? ×                                                        | 」<br>Webブラウザを起動してください。<br>Webブラウザのアドレス欄に、「http://192.168.1.1/」<br>を入力し、「Enter」キーを押してください。                                                                        |
|----------------------------------------------------------------------------|----------------------------------------------------------------------------------------------------|
| ユーザー名には"user"を入力<br>ユーザー名(山):<br>パスワード(P):<br>アパスワード(P):<br>アパスワードを記憶する(R) | <ul> <li>①設定画面を立ち上げて、再度、ログインする。         「ユーザ名」「パスワード」を入力する。         <ul> <li>ユーザー名:user</li> <li>パスワード:お客様が設定したもの</li> <li>②「OK」をクリックします。</li> </ul> </li> </ul> |

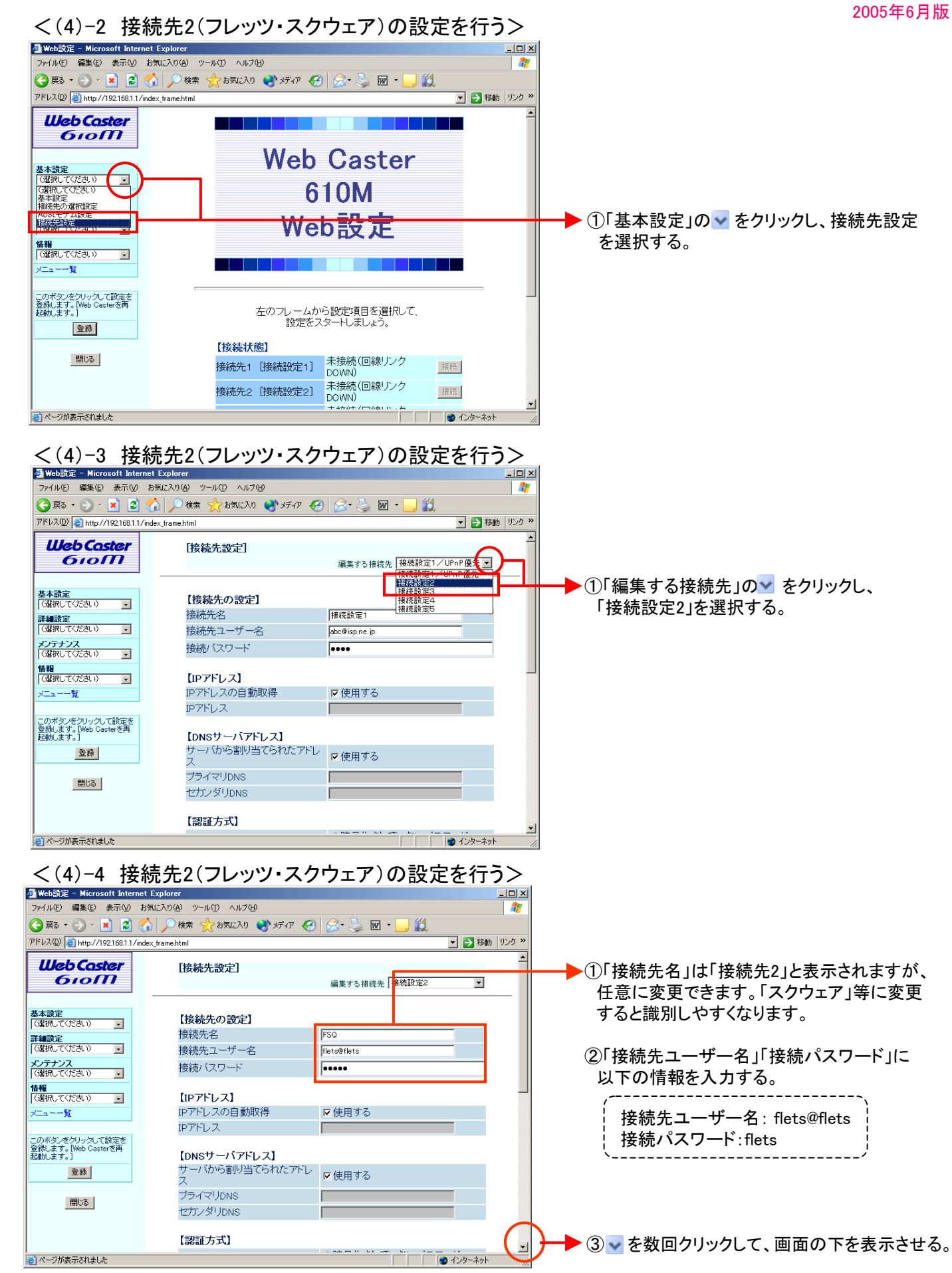

![](_page_3_Picture_1.jpeg)

## 設定画面(4)までで、ISPとフレッツ・スクウェアそれぞれの設定は完了していますが、<u>インターネットとフレッツ・スクウェアを同時にご利用するためには、設定画面(5)以降の設定が必要です。</u>

### <(5)-1 インターネットとフレッツ・スクウェアを同時利用する設定を行う>

| 🗿 Web設定 - Microsoft Internet Explo                                                    | orer                                            |                                  |            |                          |
|---------------------------------------------------------------------------------------|-------------------------------------------------|----------------------------------|------------|--------------------------|
| ファイル(E) 編集(E) 表示(V) お気に入り                                                             | り(A) ツール(① ヘルプ(H)                               |                                  | A          |                          |
| 🔇 हठ - 📀 - 💌 😰 🏠 🔎                                                                    | 🗋 検索 🧙 お気に入り 📢 メディア 🤗                           | 🔗 🎍 🖬 र 📙 🛍                      |            |                          |
| アドレス(型) 🗃 http://192.168.1.1/index_fram                                               | ehtml                                           |                                  | 🔁 移動 リンク 🔌 |                          |
| Web Caster<br>610M                                                                    | [接続先設定]                                         | 優集する接続生 FSQ                      | -          |                          |
| 基本設定           (3賀和してください)           詳細設定           (3賀和してください)           (3賀和してください) | 登録内容を更新しました。<br>すべての設定を終了後、「登<br>の再起動を行ってください。」 | 録]ボタンを押すか、Web Cas<br>設定が有効になります。 | ter        | クリックする。                  |
| Liniviazy<br>DHCP手動設定<br>パグットフィルク設定<br>静的IPマスカレード設定                                   | 【接続先の設定】<br>接続先名                                | FSQ                              |            |                          |
| i 静的ルーティング設定                                                                          | 接続先ユーザー名                                        | flets@flets                      |            | ━━━━ ②□静的ルーティンク設定」を選択する。 |
|                                                                                       |                                                 | ••••                             | _          |                          |
| このボタンをクリックして設定を<br>登録します。[Web Casterを再<br>記動します。]                                     | 【IPアドレス】                                        | r /s m z z                       |            |                          |
|                                                                                       |                                                 | ●使用する                            |            |                          |
| 閉じる                                                                                   |                                                 |                                  |            |                          |
|                                                                                       | 【DNSサーバアドレス】                                    |                                  |            |                          |
|                                                                                       | サーバから割り当てられたアドレ<br>ス                            | ▶ 使用する                           |            |                          |
| é                                                                                     |                                                 |                                  | ·&         |                          |

![](_page_4_Figure_1.jpeg)

![](_page_4_Figure_2.jpeg)

2005年6月版

### <(5)-5 インターネットとフレッツ・スクウェアを同時利用する設定を行う>

| 🎒 Web設定 - Microsoft Interr                                | net Explorer        |          |            |                          |           |              |                                                 |
|-----------------------------------------------------------|---------------------|----------|------------|--------------------------|-----------|--------------|-------------------------------------------------|
| ファイル(E) 編集(E) 表示(⊻)                                       | お気に入り(A) ツール(T) ヘルプ | Ð        |            |                          |           | <b>R</b>     |                                                 |
| 🔇 戻る • 🕥 - 💌 💈                                            | 🏠 🔎 検索 ☆ お気に入り      | 😵 メディア   | 🔗 🔗        | 🍃 🗹 • 🔜 🎎 🛛              |           |              |                                                 |
| アドレス(型) 🧃 http://192.168.1.1/                             | index_frame.html    | -        |            |                          | 💌 🔁 移動 リン | / <b>ウ</b> ≫ |                                                 |
| WebCaster<br>610M                                         | [接続先の選択]            | 没定]      |            |                          |           | -            |                                                 |
|                                                           | 【接続先の選択             | 設定]      |            |                          |           |              |                                                 |
| 基本設定                                                      | KINGO GUY KEB (     | 接続可      | 優先接続 接     | 続先名                      |           |              |                                                 |
| (選択してください)<br>詳細設定<br>(選択してください)<br>メンテナンス<br>(選択) てください) | 接続先の選択              | <b>V</b> | ● 接<br>● 接 | 統設定1/UPnP優<br>CO<br>統設定3 | 先         | -            | ●①「接続設定2」で登録した接続先名の「接続可」<br>のチェックボックスにチェックをつける。 |
| はないのででにという<br>情報<br>(選択してください)                            |                     |          | C 技<br>C 技 | 統設定4<br>続設定5             |           |              |                                                 |
| ×二□-→覧                                                    | 切替                  |          |            |                          |           | _            | ━━▶ ②「切替」をクリックする。                               |
| このボタンをクリックして設定を<br>登録します。[Web Casterを再<br>起動します。]         | トップページへ戻る           |          |            |                          |           |              |                                                 |
| 閉じる                                                       |                     |          |            |                          |           |              |                                                 |
|                                                           |                     |          |            |                          |           |              |                                                 |
| 🥙 ページが表示されました                                             |                     |          |            |                          | 🥶 インターネット | 11.          |                                                 |
|                                                           |                     |          |            |                          |           |              |                                                 |
| Microsoft Int                                             | ternet Explorer     |          |            |                          | ×         |              |                                                 |
| <b>?</b> #                                                | 統先変更のため回線接          | 続中は、[    | 回線が切断さ     | ಸಿಕರ, ಕಿರಿರಿಗಿರ          | すか?       |              |                                                 |
|                                                           | OK                  | ]_       |            | 1                        |           |              | ─▶ ③「OK」をクリックする。                                |

### <(6) 設定内容を保存する>

| 🗿 Web設定 - Mi                       | icrosoft Inte                                 | rnet Explo  | rer                      |          |         |             |           |         |  |
|------------------------------------|-----------------------------------------------|-------------|--------------------------|----------|---------|-------------|-----------|---------|--|
| ファイル(E) 編集                         | (E) 表示(⊻)                                     | お気に入り       | お気に入り(A) ツール(I) ヘルプ(H) 🦧 |          |         |             |           |         |  |
| 😋 戻る • 🕥                           | • 🕞 - 🖹 💈 🏠 🔎 検索 🌟 お気に入り 😻 メティア 🚱 😒 婱 🗃 • 🛄 🎎 |             |                          |          |         |             |           |         |  |
| アドレス(D) 🍯 htt                      | p://192.168.1.1                               | /index_fram | e.html                   |          |         |             | 💌 🄁 移動    | ヵ リンク » |  |
| Web C                              | aster                                         | [接続先の選択設定]  |                          |          |         |             |           |         |  |
|                                    |                                               |             | 使用する接続先を切替えました。          |          |         |             |           |         |  |
| 基本設定<br>「選択してください<br>詳細設定          | ) •                                           |             | 【接続先の選択語                 | 定】       |         |             |           |         |  |
| 「選択してください                          | ) .                                           |             |                          | 接続可      | 優先接続    | 接続先名        |           |         |  |
| メンテナンス                             |                                               |             |                          | <b>V</b> | ۲       | 接続設定1/UPnP個 | 统         |         |  |
| 「G盤択してください                         | ) <u>-</u>                                    |             |                          | <b>V</b> | 0       | FSQ         |           |         |  |
| 情報<br>「選択してください                    | ) -                                           |             | 接続先の選択                   |          | 0       | 接続設定3       |           |         |  |
| メニュー一覧                             |                                               |             |                          |          | •       | 接続設定4       |           |         |  |
|                                    |                                               |             |                          |          | 0       | 接続設定5       |           |         |  |
| このボタンをクリッ<br>登録します。[Web<br>起動します。] | クして設定を<br>Casterを再                            |             | 切替                       |          |         |             |           |         |  |
| 24                                 |                                               |             |                          |          | トップページへ | 、戻る         |           |         |  |
| 閉じる                                | 5                                             |             |                          |          |         |             |           |         |  |
|                                    |                                               |             |                          |          |         |             |           |         |  |
|                                    |                                               |             |                          |          |         |             |           |         |  |
| 🥙 ページが表示され                         | れました                                          |             |                          |          |         |             | 🥑 インターネット | . //.   |  |

以降、画面に沿って「Web Caster 610M」を再起動してください。

# これで設定は終了です。お客様のパソコンは、フレッツ・スクウェアを利用しながら同時にインターネットもできる環境になりました。